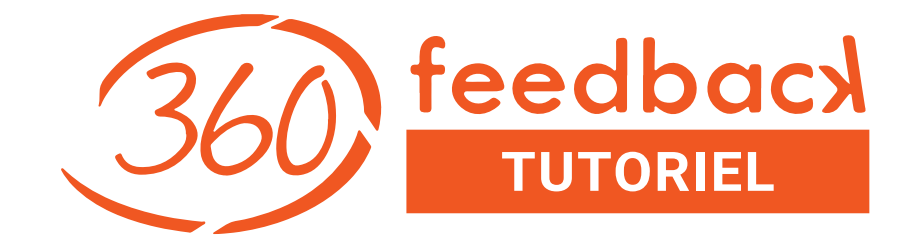

### **TUTORIEL D'UTILISATION DE LA PLATEFORME**

https://www.360-feedback-enligne.fr/professionnel-rh

Lancez vos 360° feedback individuel en quelques clics en toute autonomie !

### Sommaire

| 360 | feedbacx |
|-----|----------|
| 500 | TUTORIEL |

| Objectifs de ce tutoriel                                        | . 3 |
|-----------------------------------------------------------------|-----|
| Consignes générales                                             | . 4 |
| Vocabulaire : questionnaire et opération                        | 5   |
| Le fil d'administration de l'opération 360° feedback individuel | . 6 |
| 1 S'inscrire sur la plateforme                                  | 7   |
| 2 Configurer l'opération                                        | .10 |
| 2.1 Configurer l'opération 360° feedback individuel             | 11  |
| 2.2 Créer la société du bénéficiaire                            | 12  |
| 2.3 Créer le bénéficiaire                                       | 13  |
| 2.4 Créer le coach                                              | 14  |
| 2.5 Créer le dossier pour l'opération                           | 15  |
| 2.6 Choisir le questionnaire adapté                             | 16  |
| 2.7 Visualiser le questionnaire                                 | 17  |
| 2.8 Imprimer le questionnaire                                   | 18  |
| 2.9 Paramétrer l'opération 360° feedback individuel             | 19  |
| 2.10 Saisir les répondants                                      | 20  |
| 3 Lancer l'opération                                            | 22  |
| 4 Suivre l'opération                                            | 25  |
| 4.1 suivre l'opération : avancement général                     | 26  |
| 4.2 suivre l'opération : les modifications sur les répondants   | 27  |
| 4.3 suivre l'opération : accéder à tous les liens               | 28  |
| 5 Editer le rapport                                             | 29  |
| 5.1 éditer le rapport (menu Opérations/Dossiers)                | 30  |
| 5.2 prolonger l'opération (menu Opérations/Dossiers)            | 31  |
| Pour se former aux démarches                                    | 32  |
| Des questions, un souci ? le support par email                  | 34  |

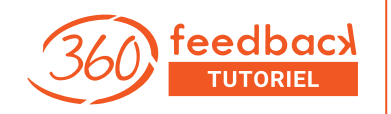

Vous montrer – avec des copies d'écran – comment

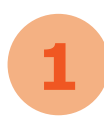

3

5

s'inscrire sur la plateforme 360 feedback en ligne pour les professionnels des RH

- configurer une opération 360° feedback individuel.
  - lancer l'opération.
  - suivre l'opération.
  - éditer le rapport 360° feedback.

Tout cela, en quelques clics et en toute autonomie !

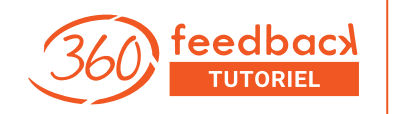

En règle générale, les modifications apportées sur la plateforme doivent être « validées » pour être prises en compte.

Certaines actions comme « suppression de tous les répondants » par exemple s'effectuent avec une demande de confirmation et un message d'information (en vert) lorsque l'action a été effectuée.

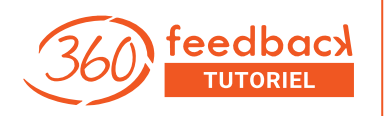

#### Le questionnaire 360° feedback

Le questionnaire 360° feedback individuel est un ensemble de questions, adressé au bénéficiaire et à son entourage appelé « les répondants ». Il permet de recueillir leur feedback sur les compétences de savoir-être du bénéficiaire.

L'opération 360° associée à un questionnaire prêt à l'emploi ou « sur-mesure » comprend :

- l'envoi du lien pour renseigner le questionnaire à tous les intéressés (bénéficiaires et répondants),
- la gestion des différentes relances automatiques,
- le recueil des réponses, au fil de l'eau,
- la consolidation des réponses,
- la génération du rapport.

#### Le fil d'administration de l'opération 360° feedback individuel

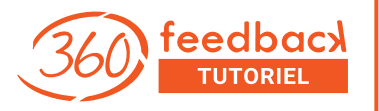

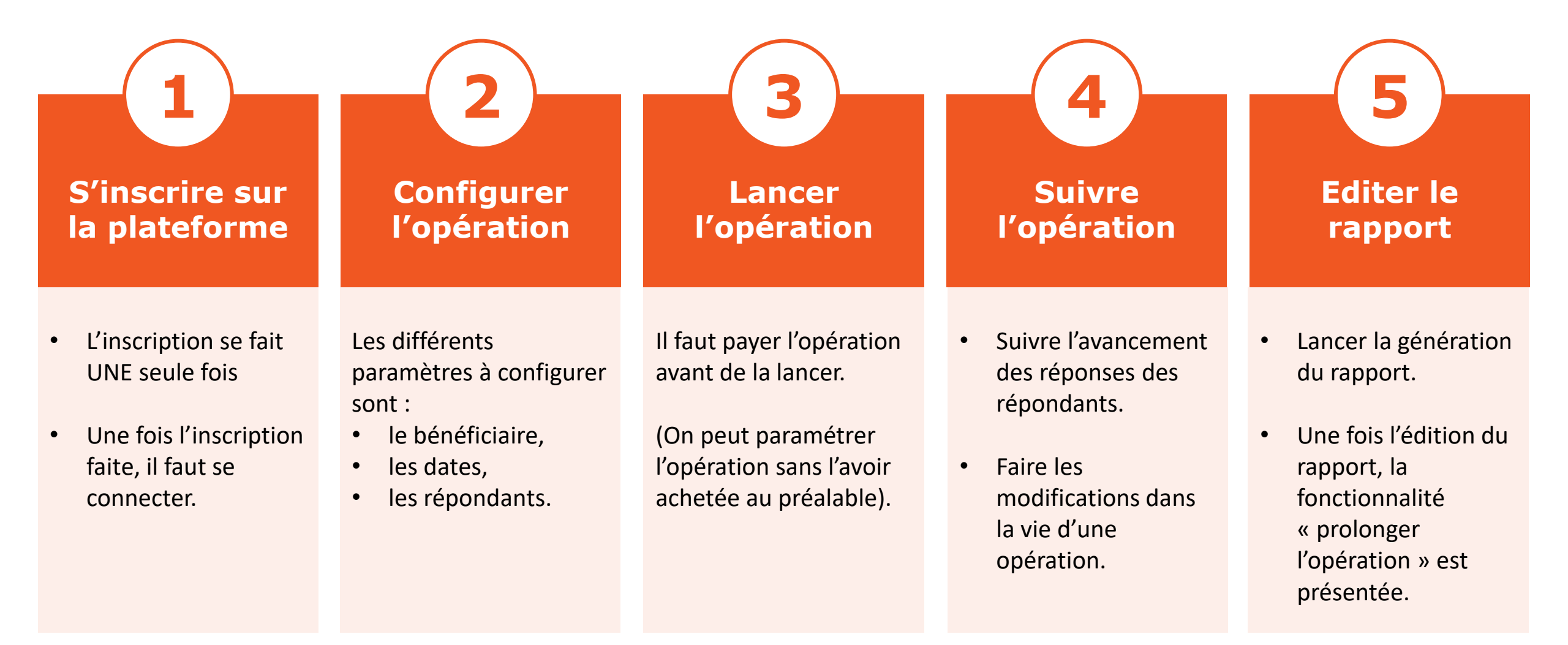

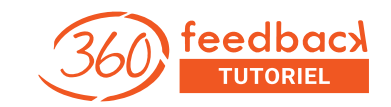

# 2 S'inscrire sur la plateforme

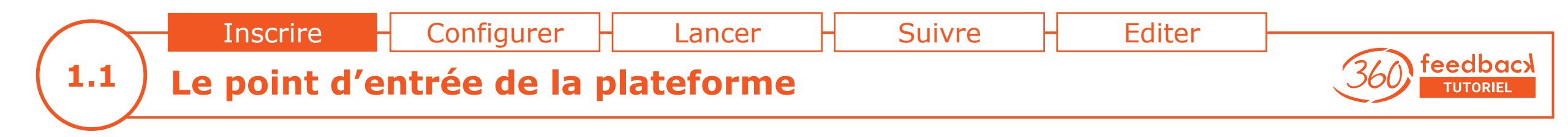

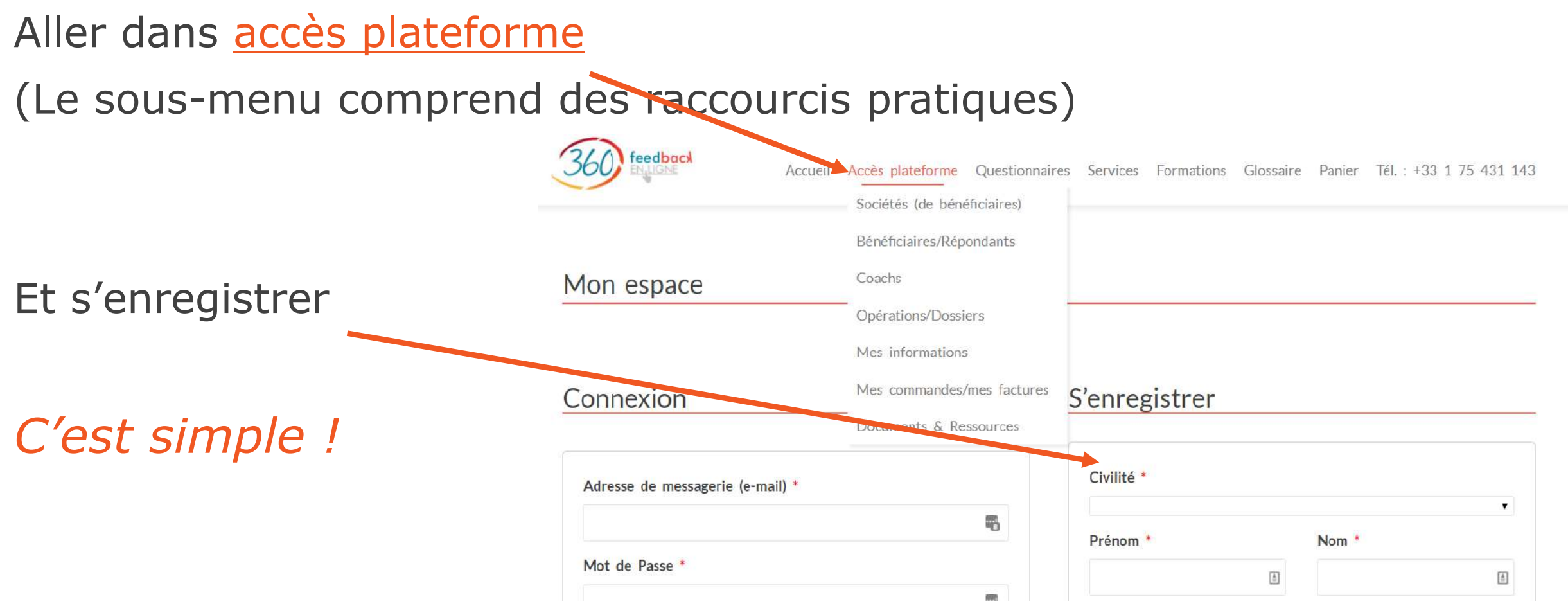

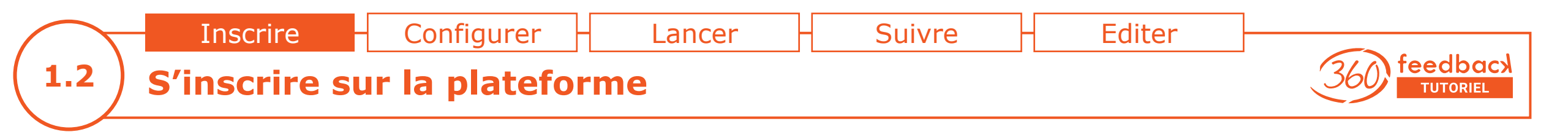

### 1. Renseigner **tous** les champs

2. Puis valider

C'est rapide, et c'est gratuit !

| onnexion                         | S'enregistrer |       |
|----------------------------------|---------------|-------|
| Adresse de messagerie (e-mail) * | Civilité *    | -     |
| 5                                | Prénom *      | Nom * |
| Mot de Passe *                   | 1             | ۵.    |
|                                  | Téléphone     |       |
| CONNEXION Se souvenir de moi     |               |       |
| Mot de passe perdu ?             | Société *     |       |
|                                  |               | a     |
|                                  | Fonction      |       |
|                                  |               |       |
|                                  |               |       |

Adresse de messagerie \*

Profil \*

.

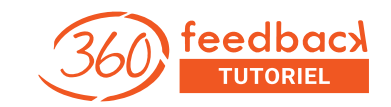

# 2 Configurer l'opération

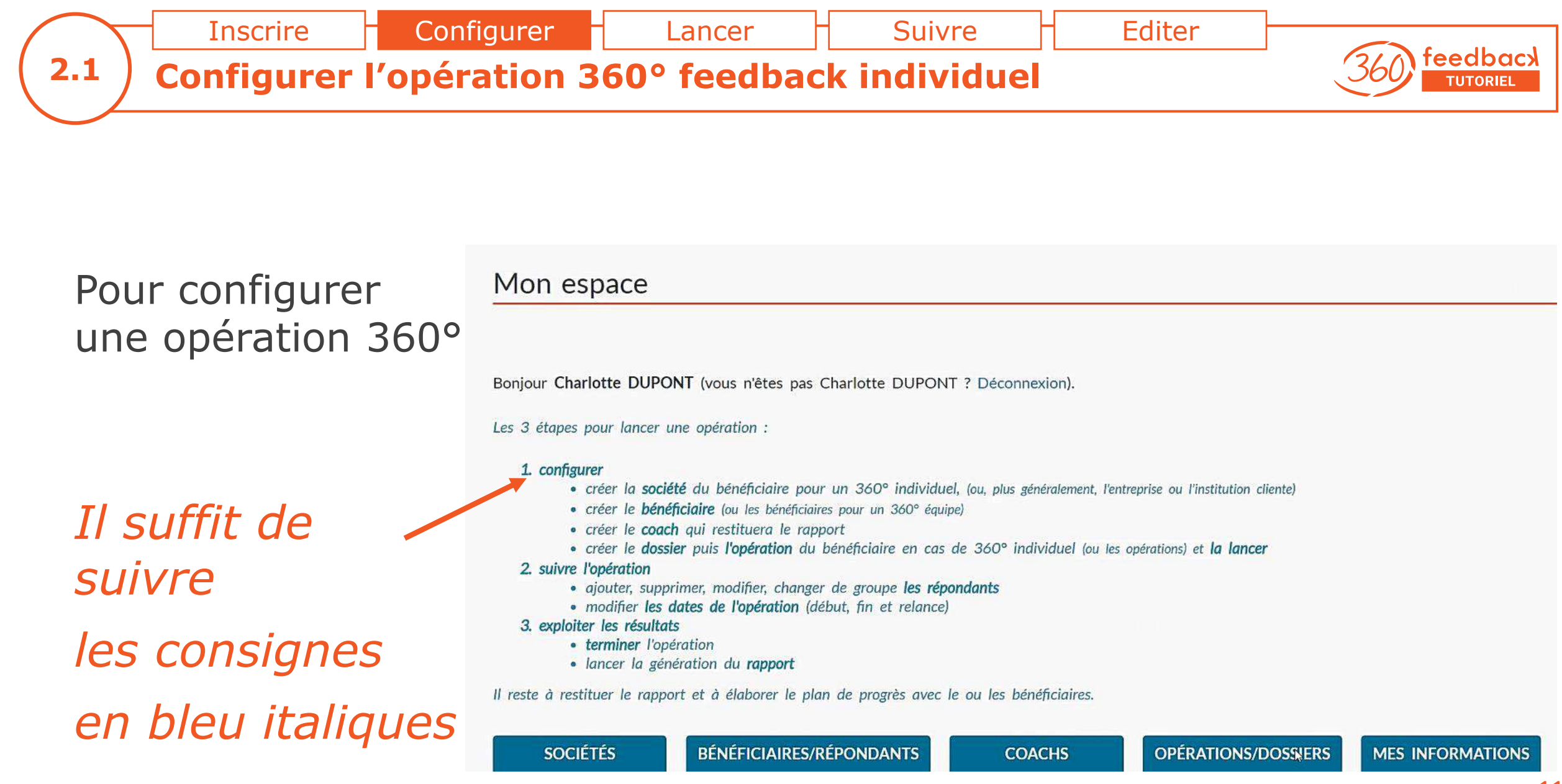

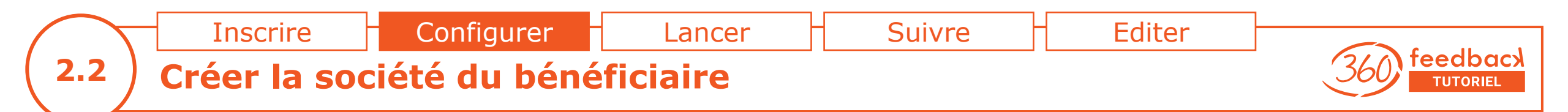

## Saisir les champs demandés Et télécharger le logo *de la société du bénéficiaire* du 360° feedback

Ce logo s'affiche dans toutes les :

- pages écran du questionnaire
- pages du rapport

*Si le logo ne s'affiche pas avec une dimension suffisante, choisir une résolution plus grande.* 

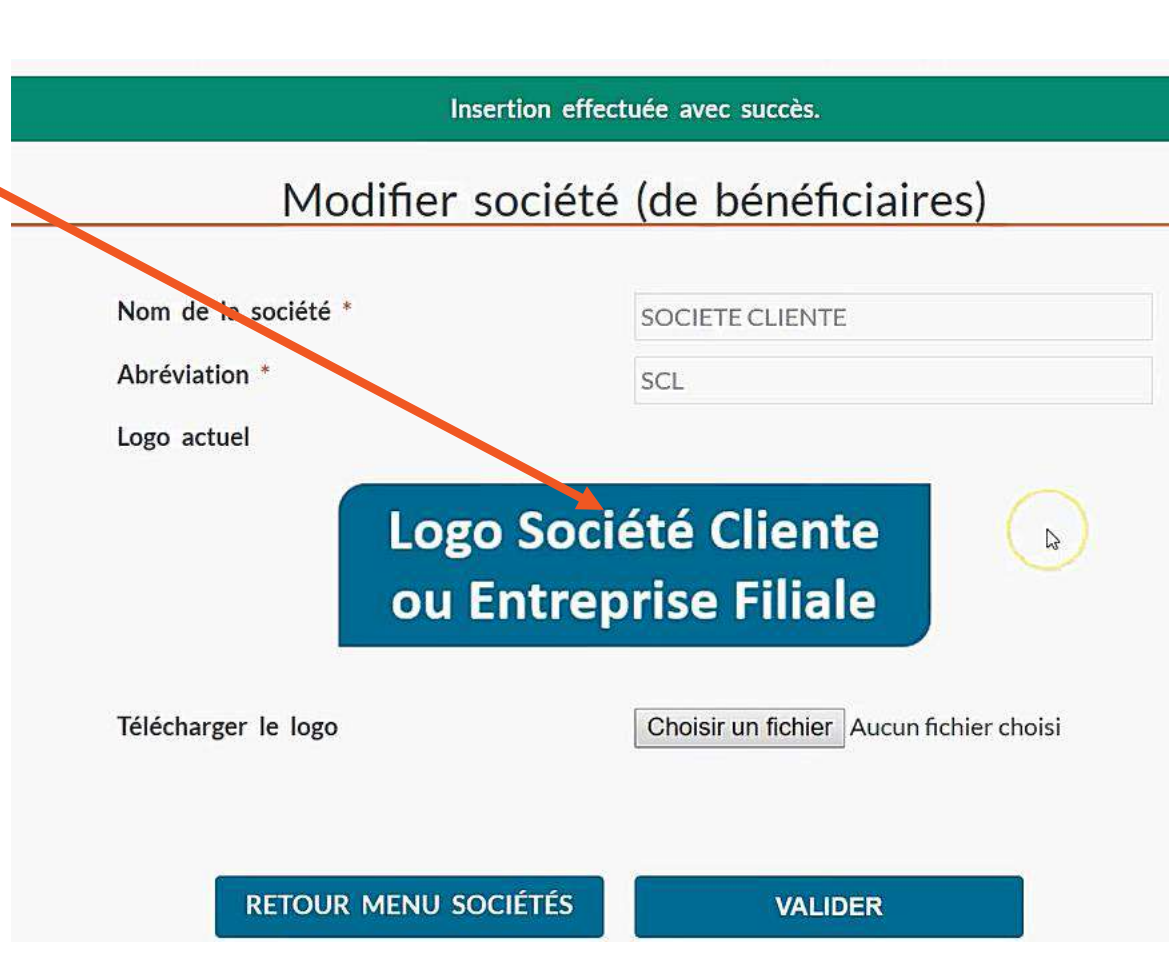

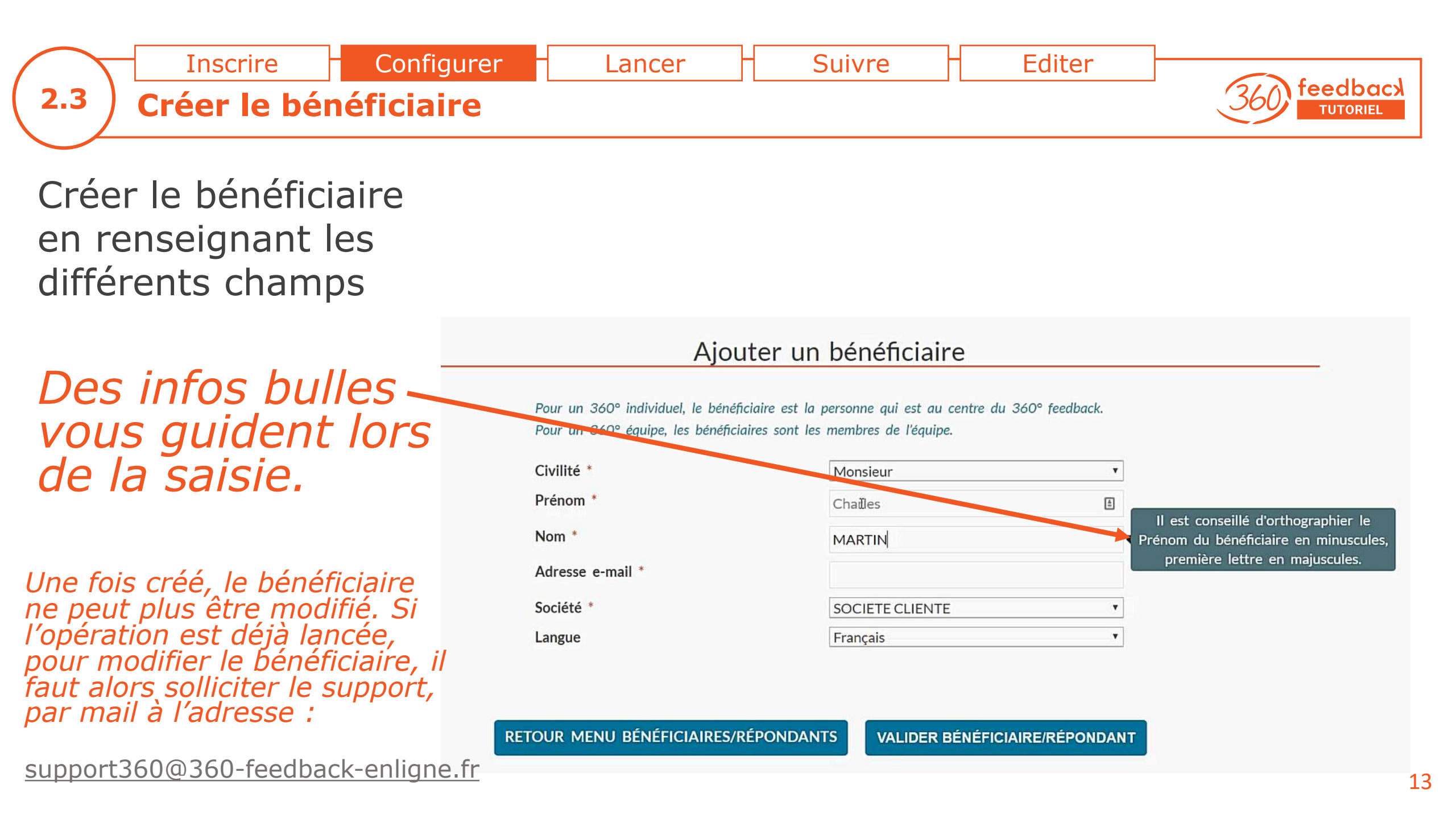

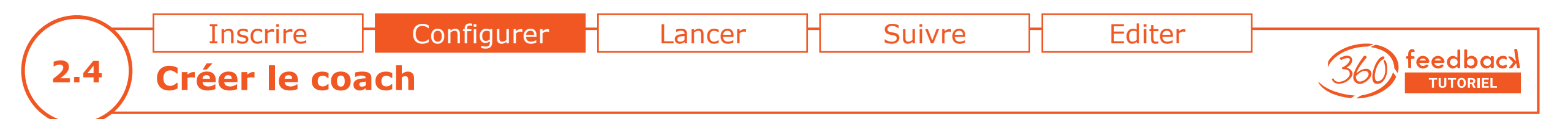

Suite à votre inscription, vous constatez que vous avez été créé(e) en tant que coach.

*Le coach est à créer uniquement s'il n'est pas déjà enregistré.* 

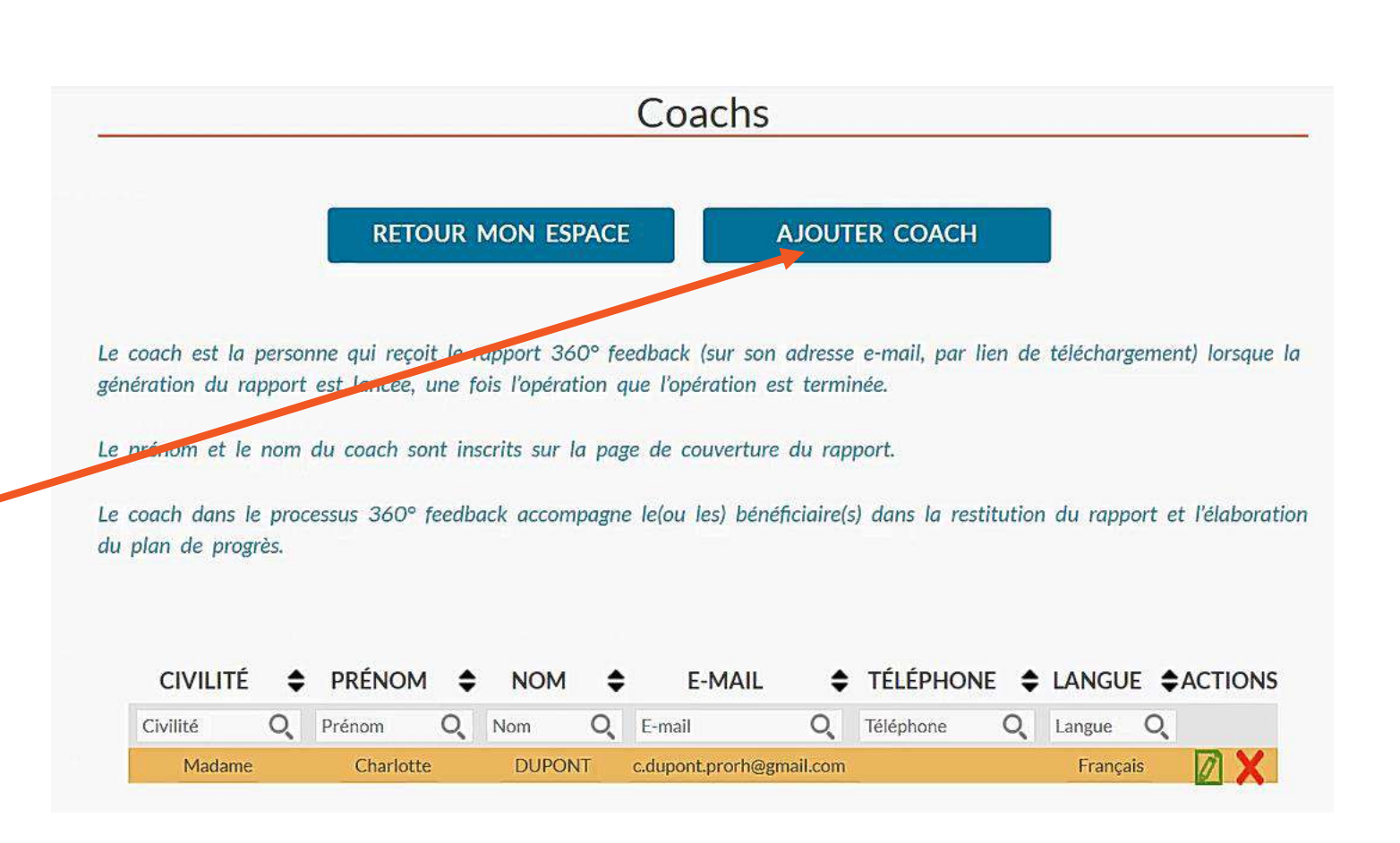

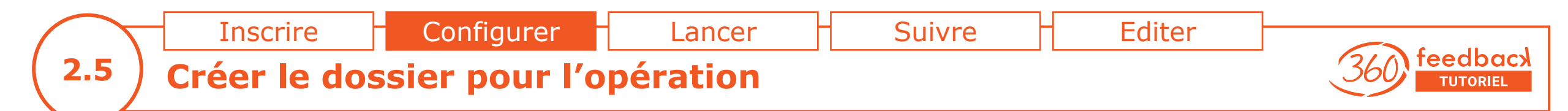

Commencer par créer un dossier pour y classer les opérations.

*Le nom du dossier peut être modifié à tout moment !* 

#### **Opérations/Dossiers**

Pour configurer votre opération 360 feedback individuel, il faut :

- 1. créer un dossier (un dossier regroupe une ou plusieurs opérations : exemple Cadres CODIR, société YYY, Juin 2016 ... dans lequel figureront les X opérations des X cadres du CODIR),
- 2. dans le dossier, choisir l'opération souhaitée parmi la liste proposée dans le menu déroulant de "créer une opération", puis cliquer sur ajouter.
- 3. configurer les différents champs de la fiche opération, puis lancer l'opération en cliquant sur l'icône

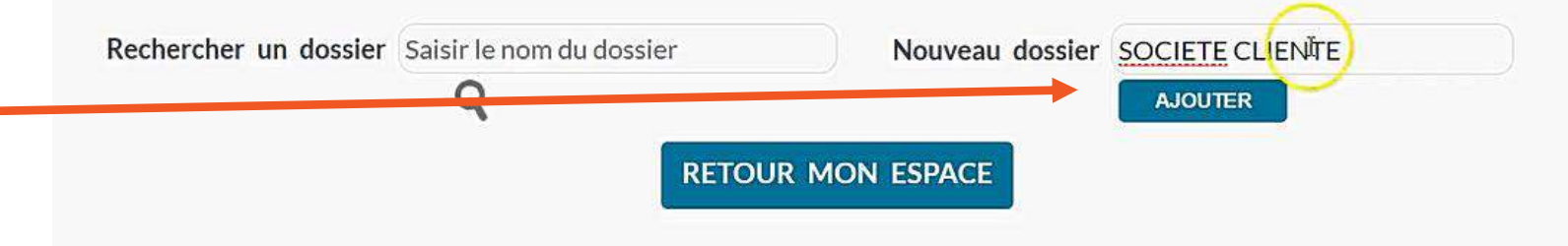

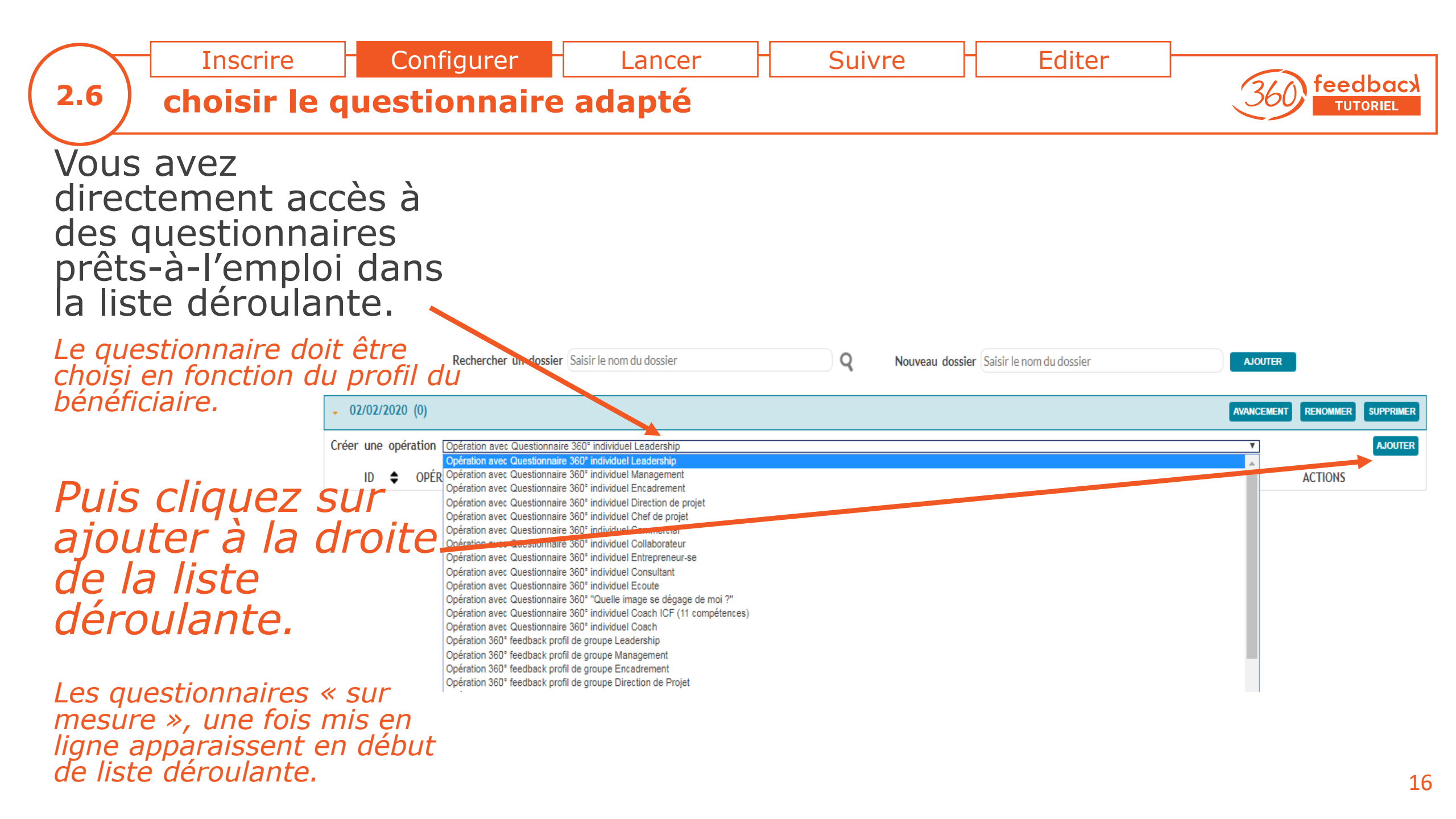

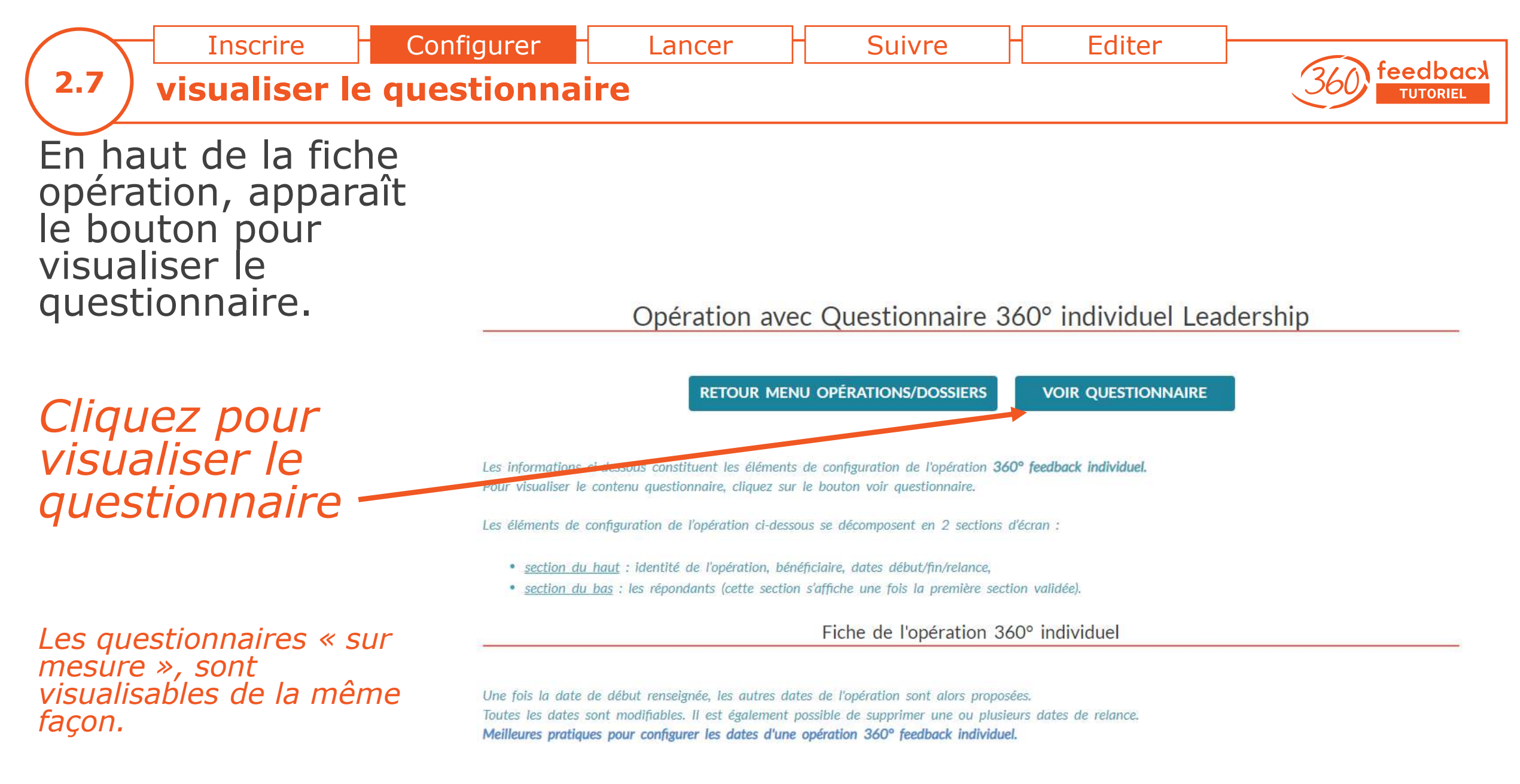

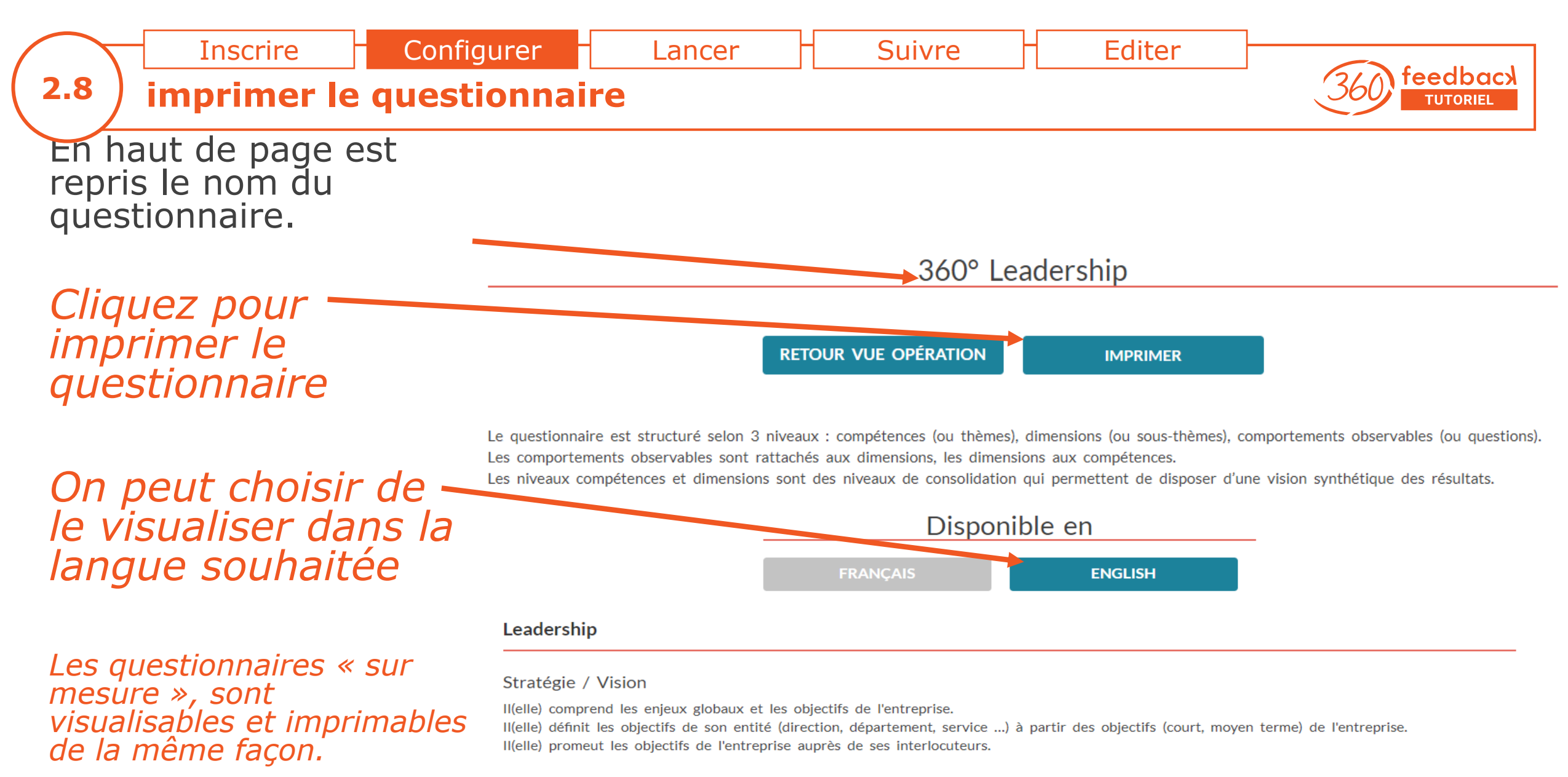

Esprit d'entreprise

II(elle) est force de proposition dans les actions à mettre en œuvre.

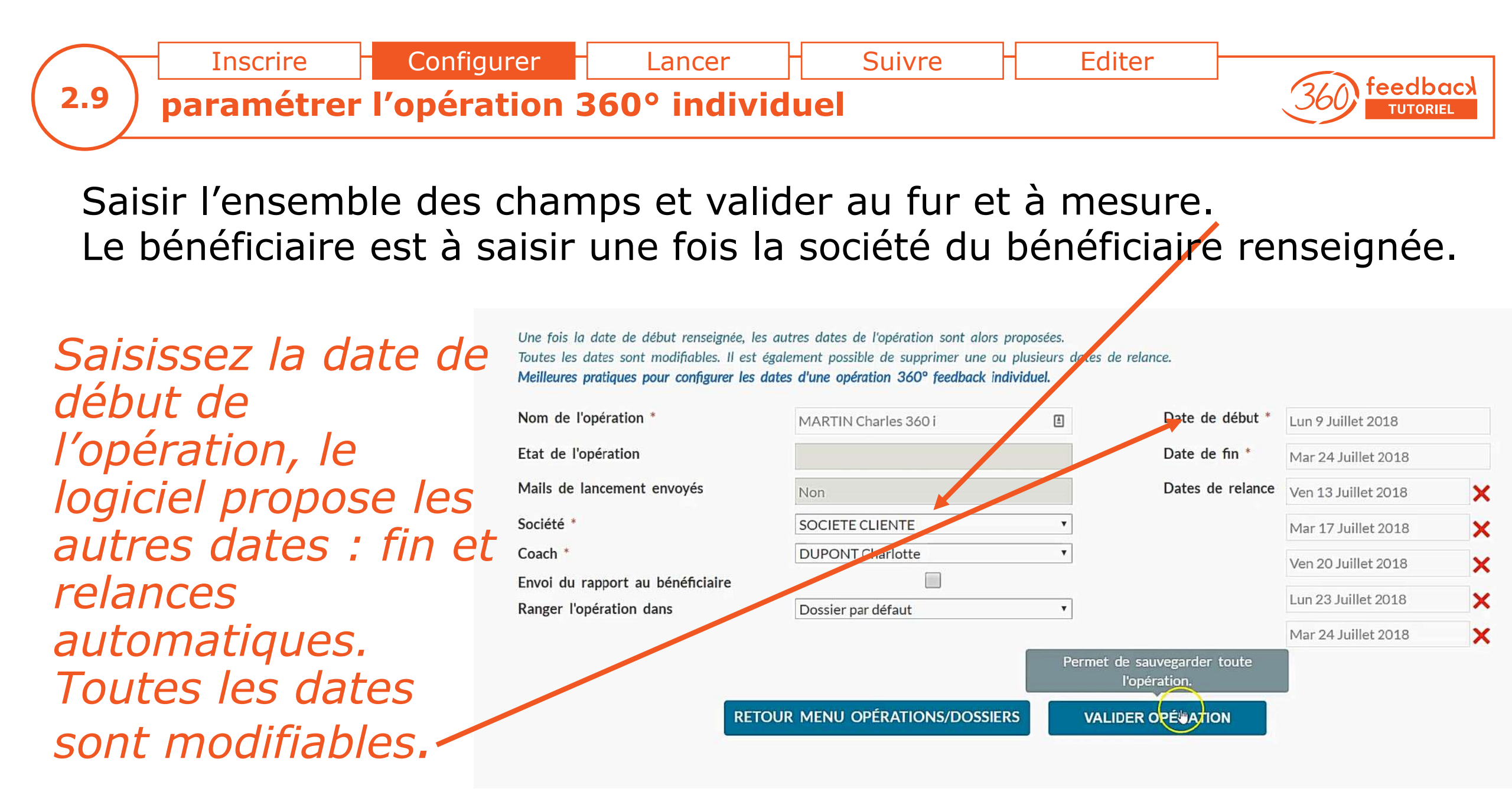

Configurer Inscrire Lancer Suivre Editer feedbac 2.10 saisir les répondants (1/2) TUTORIEL Les répondants peuvent être saisis manuellement ou importés à l'aide d'un fichier Excel dont la trame est à récupérer ici. Téléchargez le fichier EXCEL trame de la liste des Téléchargez le fichier trame lo x Pour importer en répondants à utiliser Importez le fichier EXCEL des répondants (conforme à la Choisir un fichier Tableau de répondants Charles MARTIN.xlsx quelques secondes trame) : La liste des répondants est vide : aucun répondant n'a été paramétré pour l'instant. les répondants.

*Nous conseillons de faire les modifications sur le tableau Excel avant de l'importer. Et la saisie manuelle uniquement pour des modifications ultérieures.* 

| GROUPE       | OUPE ABRÉVIATION |           | PRÉNOM    | NOM     | E-MAIL                   | LANG     | JE . | ACTIONS |  |
|--------------|------------------|-----------|-----------|---------|--------------------------|----------|------|---------|--|
|              |                  | *         |           |         |                          | Français | ۳    | •       |  |
| Hiérarchique | N+1              | Madame 🔻  | Joceline  | COLLIN  | j.collin@societecliente. | Français | ¥    | ×       |  |
| COLLEGUES    | PAIRS            | Monsieu 🔻 | Gwen      | MURBEAU | g.murbeau@societeclie    | Français | y    | ×       |  |
| COLLEGUES    | PAIRS            | Monsieu 🔻 | Gwenael   | DURANT  | g.durant@societeclient   | Français | ۲    | ×       |  |
| COLLEGUES    | PAIRS            | Madame 🔻  | Gwenaelle | VILIN   | g.vilin@societecliente.c | Français | ۲    | ×       |  |

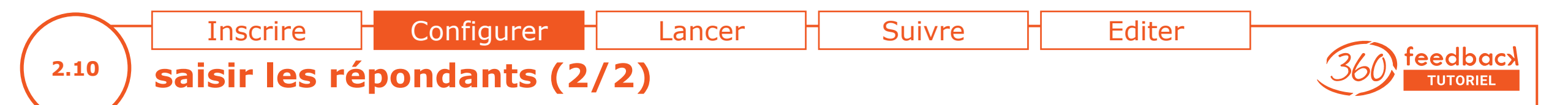

En cas d'erreur, nous conseillons de :

1/ supprimer tous les répondants du tableau des répondants en utilisant l'icône poubelle

2/ corriger les erreurs directement sur le fichier EXCEL

3/ réimporter le fichier EXCEL

4/ valider l'opération

Importez le fichier EXCEL des répondants (conforme à la trame) :

Choisir un fichier Aucun fichier choisi

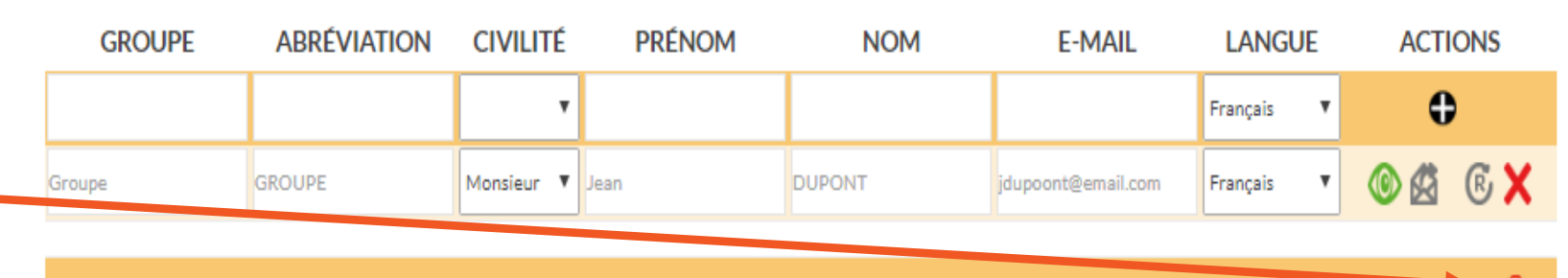

En appuyant sur l'icône poubelle rouge ci-contre, vous supprimez définitivement tous les répondants et leurs réponses si ceux-ci ont répondu.

RETOUR MENU OPÉRATIONS/DOSSIERS

VALIDER OPÉRATION

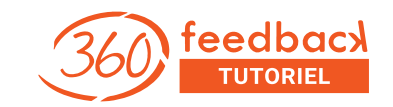

# 3 Lancer l'opération

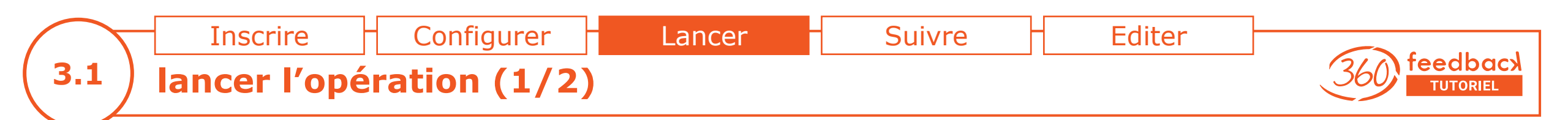

# Allez dans le menu opérations/dossier

*et cliquez sur l'icône flèche verte pour lancer l'opération* 

*Lors du lancement de l'opération, un programme de contrôles automatiques est lancé pour améliorer les résultats.* 

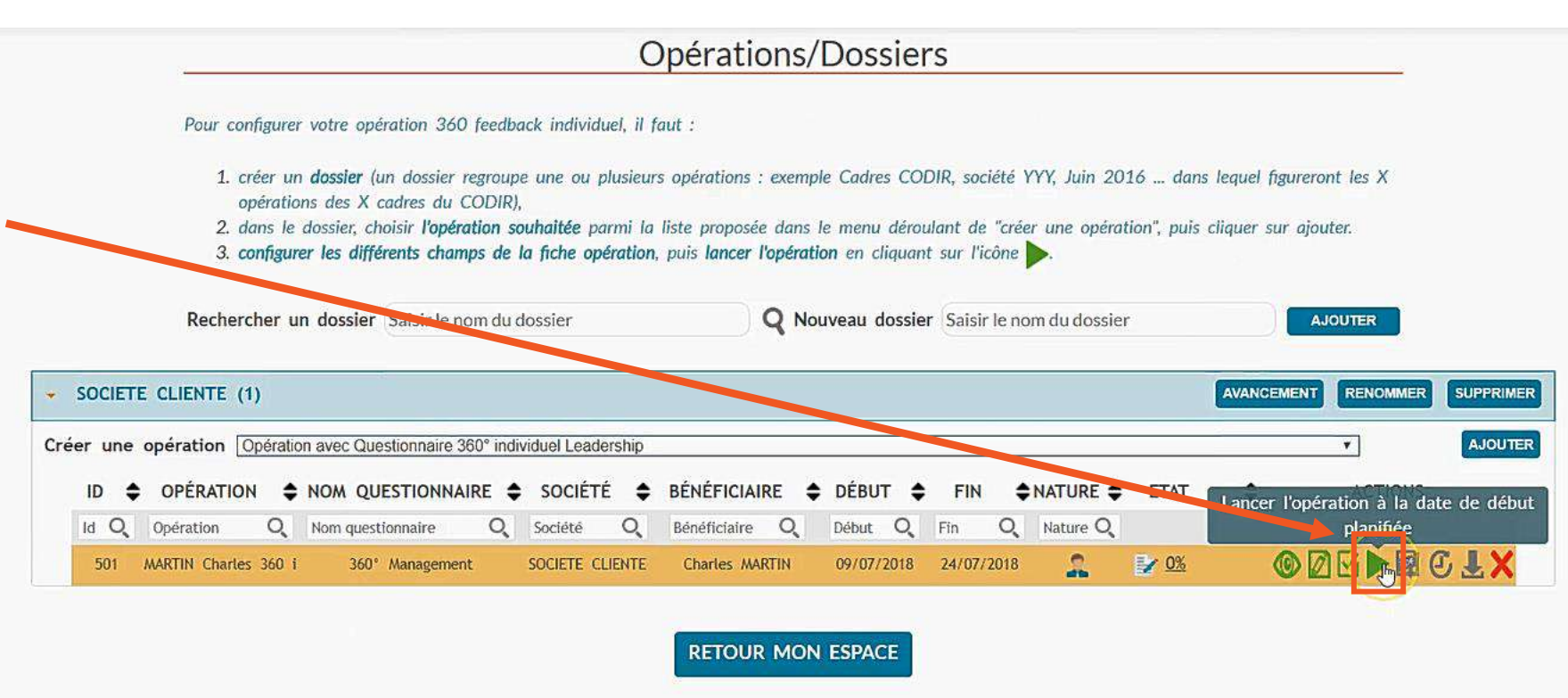

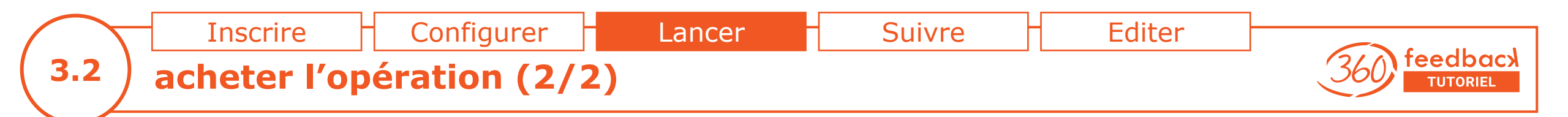

Si le montant de l'opération n'a pas été réglé, le logiciel vous guide pour vous acquitter de ce montant.

Le programme automatique de contrôle vérifie les différents éléments et vous conseille sur le paramétrage de l'opération.

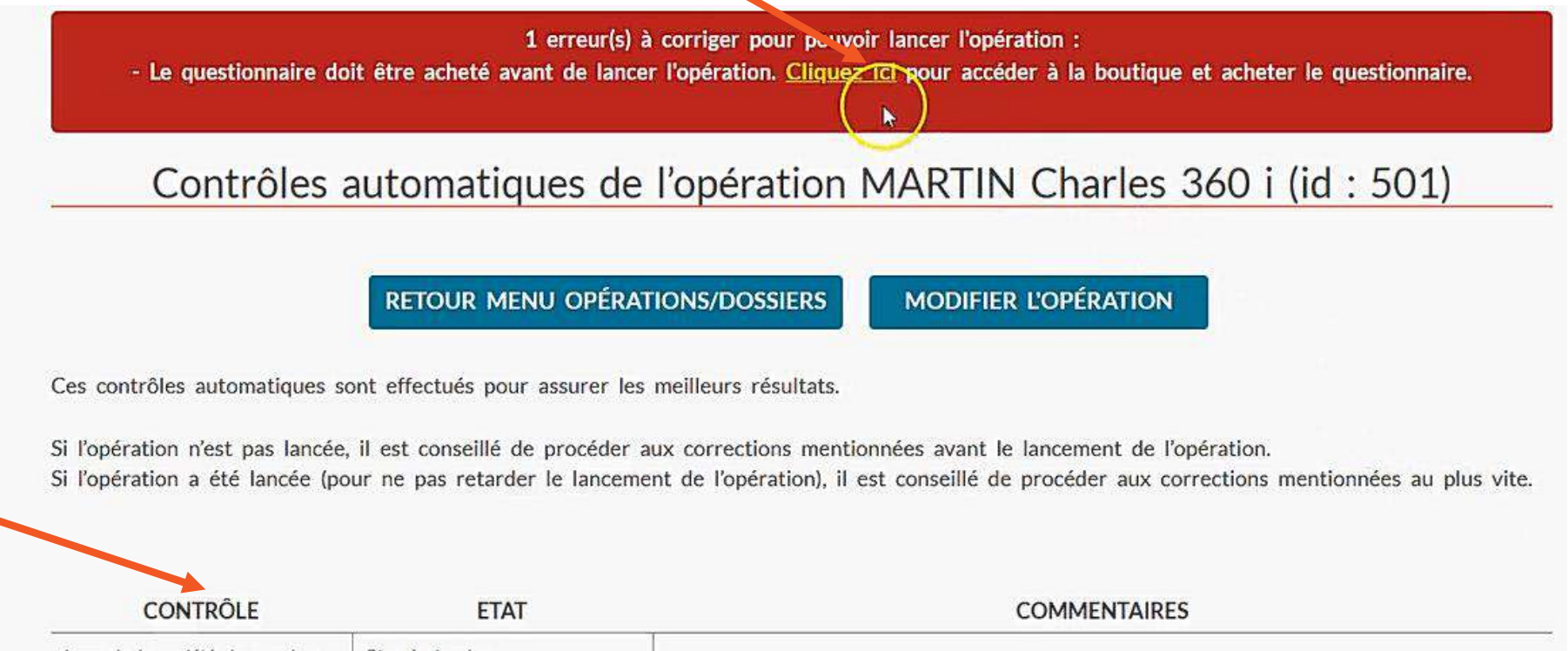

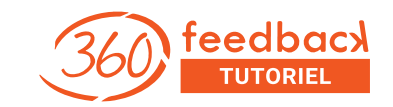

## Suivre l'opération

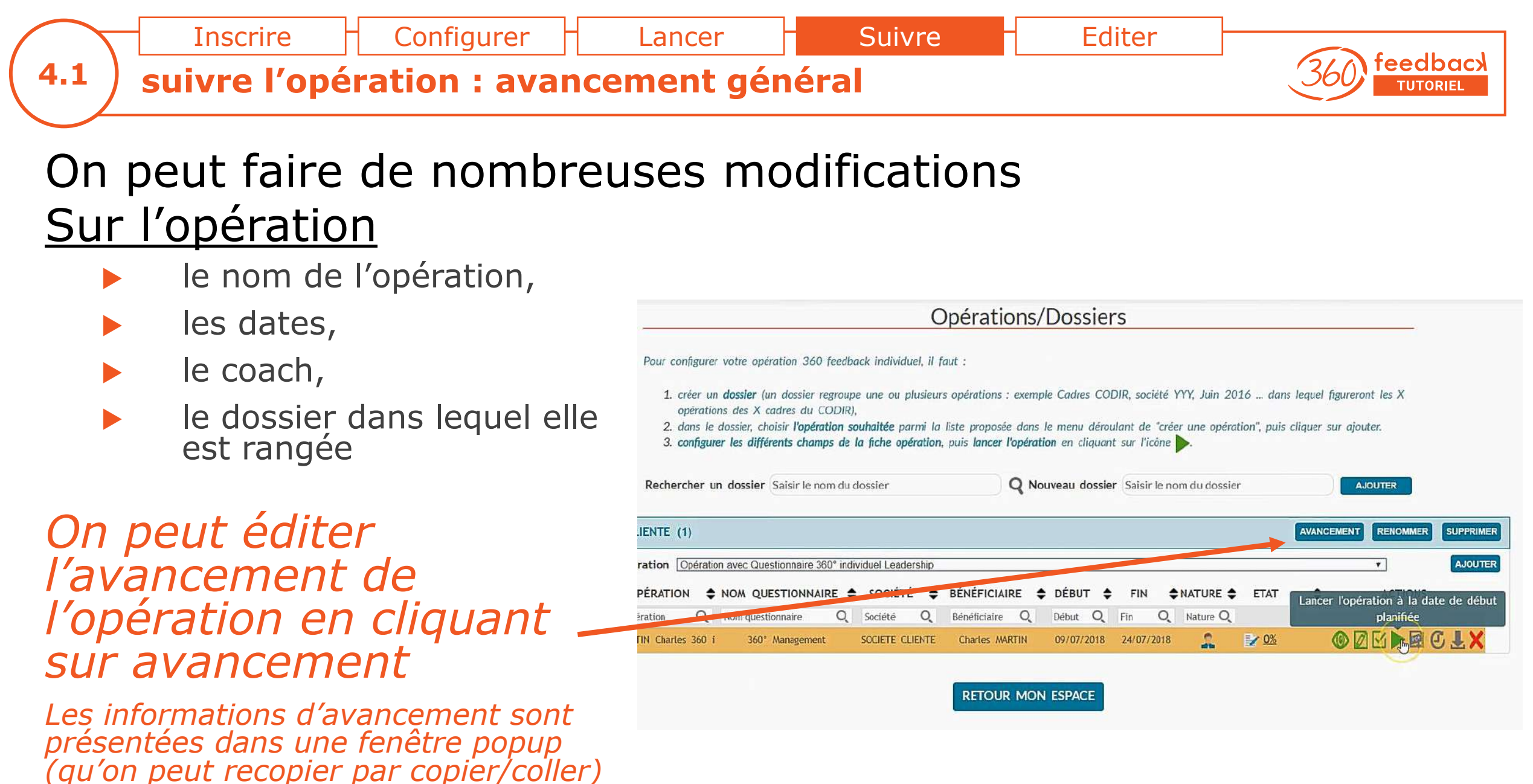

sur un mail par exemple.

feedback

TUTORIEL

suivre l'opération : les modifications sur les répondants On peut faire de nombreuses modifications

Lancer

Configurer

# Sur les répondants

Inscrire

4.2

- modifier les répondants (identité ou adresse email ou langue)
- rajouter des répondants qui ont été oubliés
- supprimer les répondants qui ne souhaitent pas figurer dans le 360°
- réinitialiser le questionnaire pour un répondant qui le demande (il s'est trompé de bénéficiaire : il a répondu pour un autre)
- renvoyer le mail de lancement (à faire en cas d'ajout de répondant ou de modification de l'email ou de la langue)

La modification d'un bénéficiaire nécessite de faire une demande **précise** au support par email : support360@360-feedback-enligne.fr

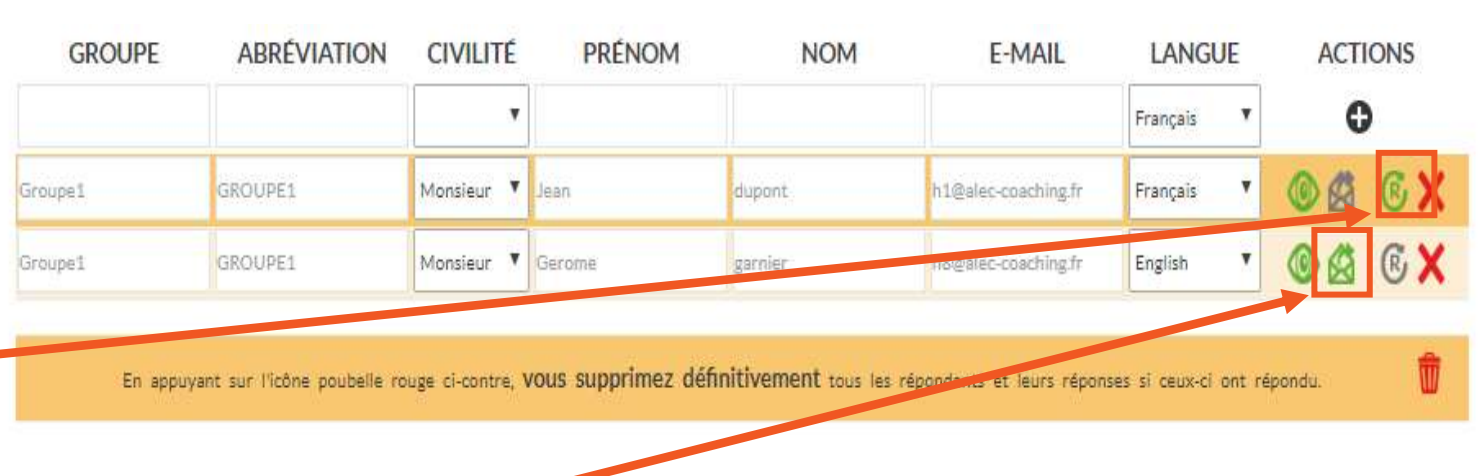

Suivre

Editer

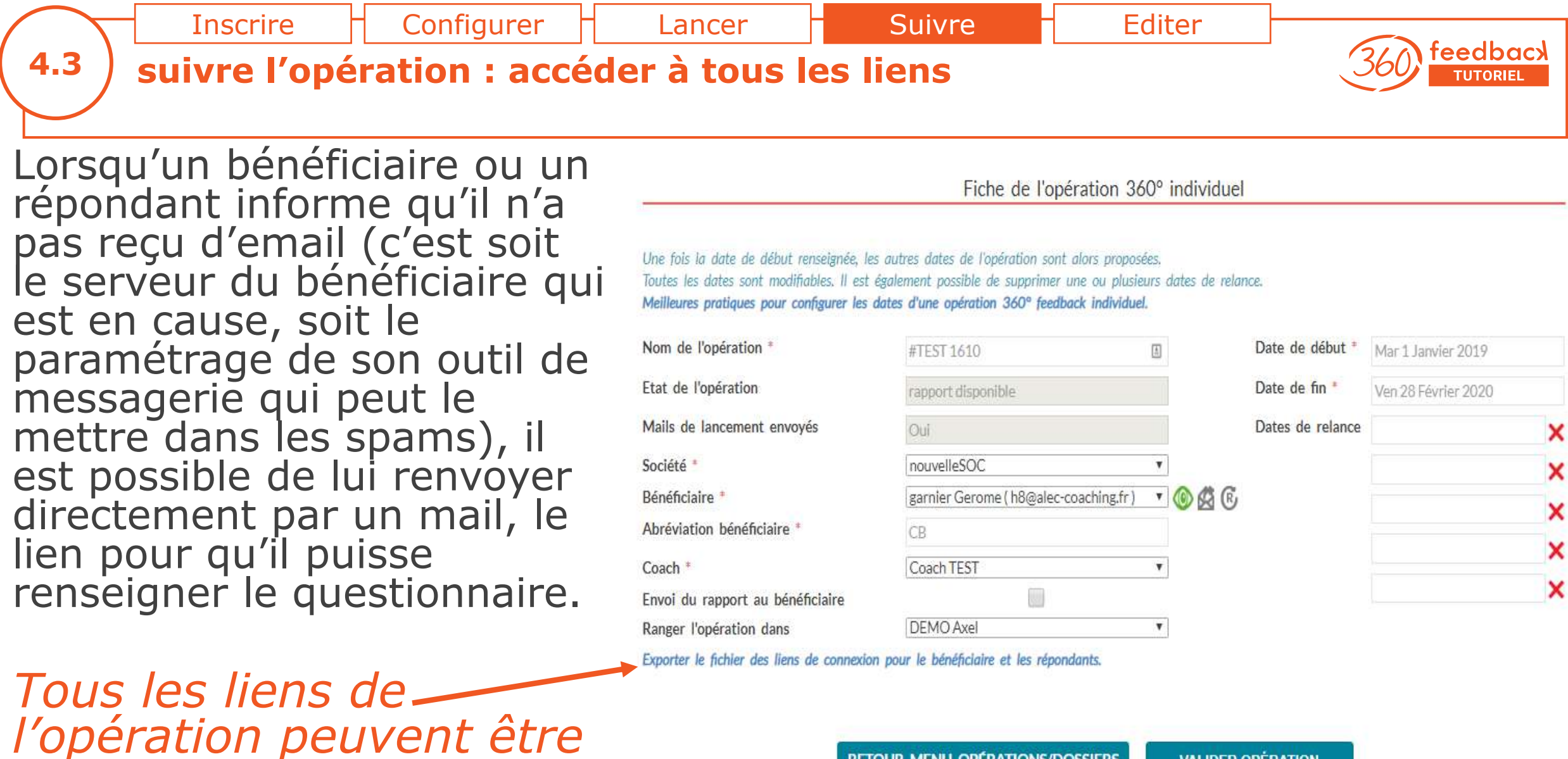

téléchargés ici

**RETOUR MENU OPÉRATIONS/DOSSIERS** 

VALIDER OPERATION

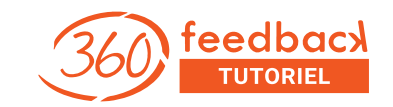

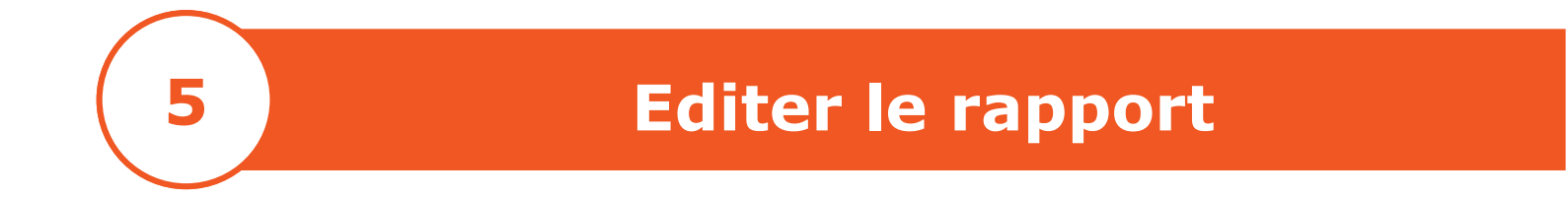

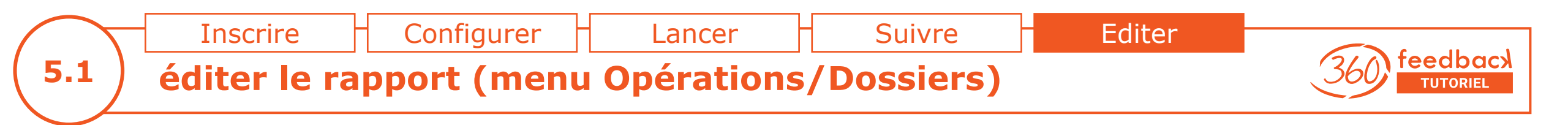

Lorsque la date de fin est échue,

on peut lancer la génération du rapport en cliquant sur l'icône

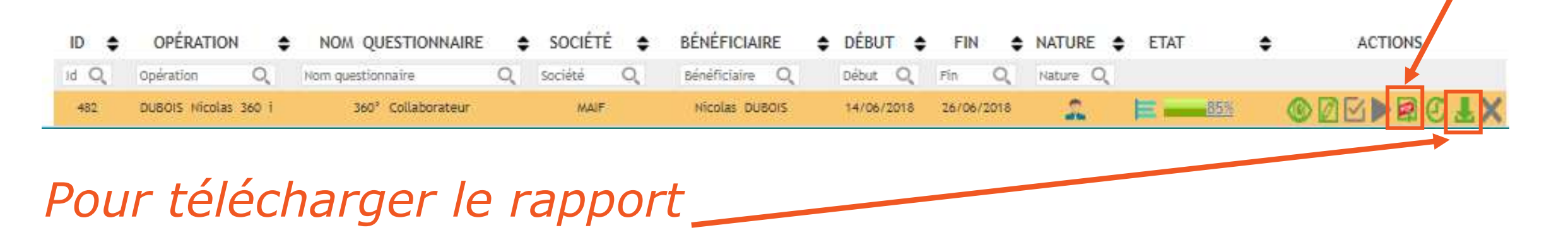

*Pour obtenir le rapport* **avant la date de fin de l'opération**, mettez la date de fin à « hier » par exemple, pour pouvoir lancer la génération du rapport.

A la génération du rapport, le coach reçoit un mail contenant 2 liens de téléchargement : le rapport pdf et le fichier des scores EXCEL. Pour envoyer le rapport au bénéficiaire par la plateforme, cochez « envoi du rapport au bénéficiaire » dans la fiche opération (partie haute). 30

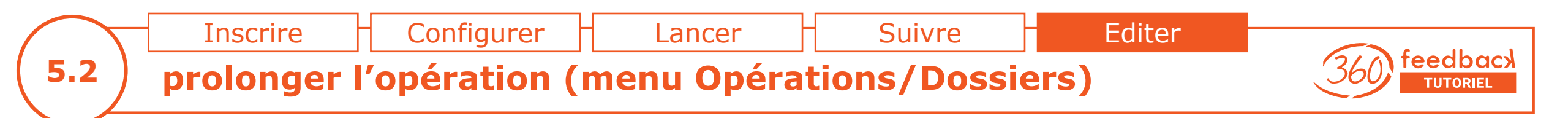

Il est possible, dans la période des 3 mois, comptée à partir de la date de début de l'opération, de prolonger l'opération. Cela consiste à l'ouvrir à nouveau, et de continuer à recueillir des réponses. On peut en profiter pour rajouter des répondants.

| ID | ¢            | OPÉRATIO      | N 🗧      | NOM QUESTIONNAIRE  | \$ | SOCIÉTÉ | •   | BÉNÉFICIAI   | IRE  | ¢ | DÉBUT   | \$  | FIN    | \$   | NATURE   | ¢ | ETAT | \$<br>ACTIONS |
|----|--------------|---------------|----------|--------------------|----|---------|-----|--------------|------|---|---------|-----|--------|------|----------|---|------|---------------|
| id | Q,           | Opération     | Q,       | Nom questionnaire  | Q  | Société | Q,  | Bénéficiaire | Q    |   | Début   | Q   | Fin    | Q,   | Nature C | 2 |      |               |
| 1  | 82           | DUBOIS Nicola | 15 360 i | 360° Collaborateur |    | MAIF    |     | Nicolas DU   | BOIS |   | 14/06/2 | 018 | 26/06/ | 2018 | 2        |   | 85%  | ODBPBC 1X     |
| _  |              |               |          |                    |    |         |     |              |      |   |         |     |        |      |          |   |      |               |
| P  | $\mathbf{O}$ | ir nr         | n        | nnaer l'oi         | ŊÀ | rati    | Inr | )            |      |   |         |     |        |      |          |   |      |               |

*La prolongation de l'opération est une fonction utilisée rarement. Elle permet également de faire un 360° feedback en plusieurs étapes. Par exemple d'abord les collaborateurs puis, la totalité des répondants.* 

*Nous préconisons de le faire en UNE fois, pour que le bénéficiaire dispose des retours de l'entourage, en UNE fois. Ce qui est plus optimal !* 

### Pour se former à démarche 360° feedback individuel : la formation

360 feedback

La formation complète "déployer un 360° feedback individuel, de A à Z, avec aisance et brio !", est constituée de 2 briques :

- <u>la brique M1, en e-learning</u>, (la théorie) pour s'approprier et maîtriser tous les éléments importants du déploiement : le cadre, les différentes étapes du processus, les perspectives d'utilisation du 360°, les arguments pour le proposer à un prescripteur,
- <u>la brique M2 (la pratique)</u> d'entraînement à la restitution du rapport permet de gagner en confiance et en puissance pour déclencher le changement en UNE séance.
  Cette brique prépare aussi à l'argumentation avec un prescripteur.

NB *La brique M1 comprend les trames de bonnes pratiques présentées à la page suivante.* 

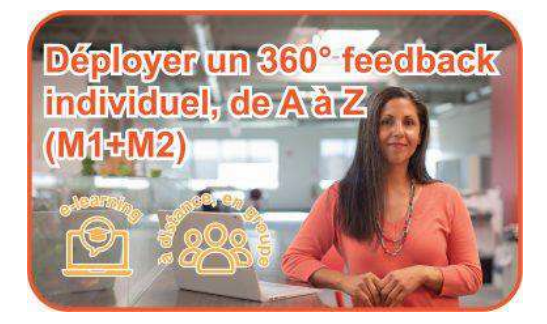

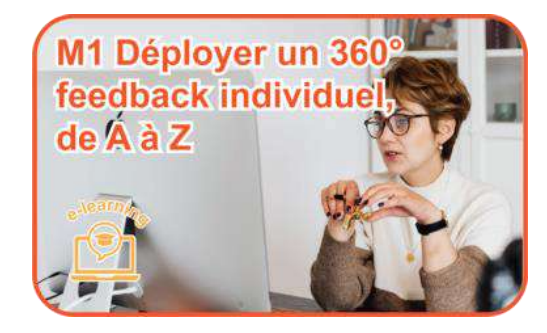

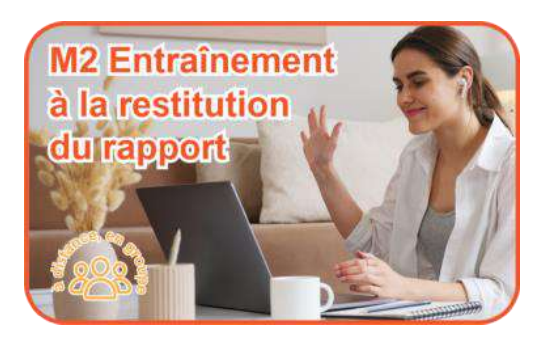

### Pour se former aux démarches : les trames de bonnes pratiques

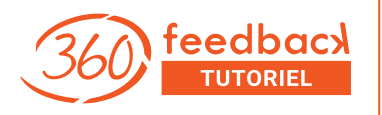

Les démarches 360° feedback individuelles sont des démarches systémiques, puissantes.

Souvent, les prescripteurs ont des idées qui peuvent aller à l'encontre d'un cadre méthodologique ou déontologique permettant d'obtenir d'excellents résultats.

*Nous avons formalisé les bonnes pratiques utilisées au sein du cabinet et lors des formations : elles permettent de déclencher, chez le bénéficiaire, le changement en UNE séance.* 

A l'issue du processus, le bénéficiaire est en marche sur son plan de progrès individuel.

Elles expliquent tout : comment faire une proposition de 360°, à quel prix, comment présenter la démarche, choisir les répondants, comment communiquer aux répondants, comment exploiter les résultats, comment préparer les séances ... Les trames correspondantes existent : tout est décrit, rien n'est à réinventer !

<u>Cliquez sur ce lien pour acquérir l'ensemble des trames de bonnes pratiques</u> à un prix avantageux !

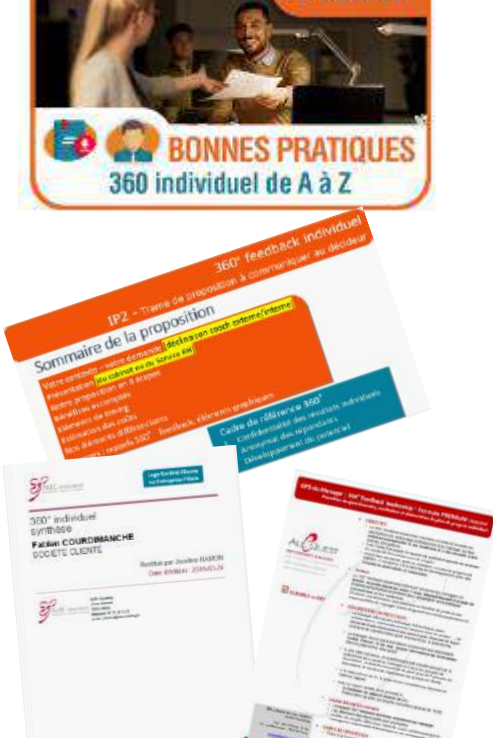

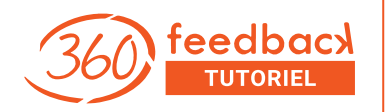

### Vous avez une question, adressez-la, à cette adresse e-mail, en décrivant précisément le contexte :

### support360@360-feedback-enligne.fr